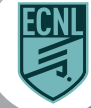

## ECNL APP: REFEREE MATCH PROCESS

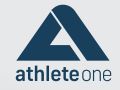

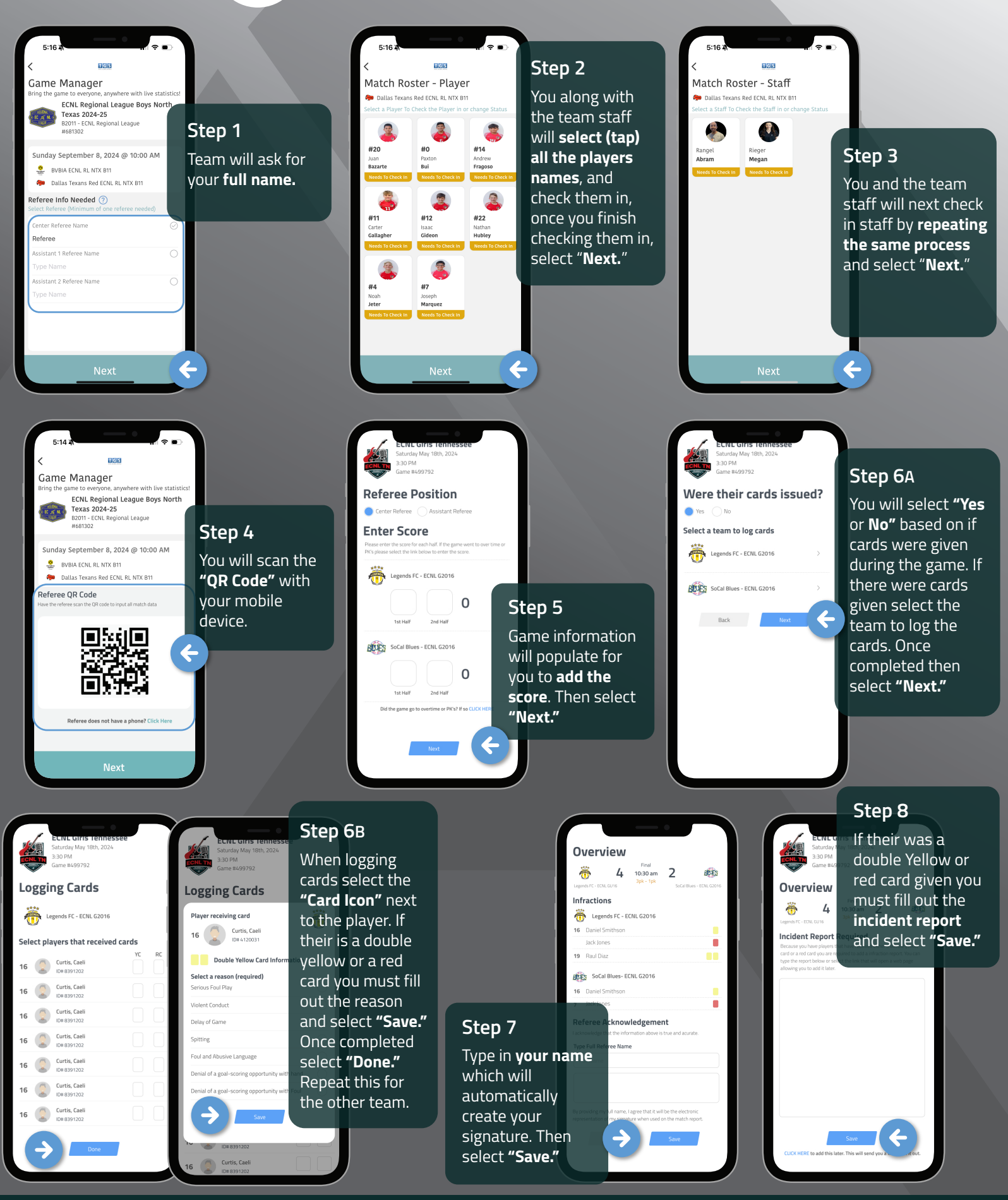

www.athleteone.com

(@) @athlete.one.sports